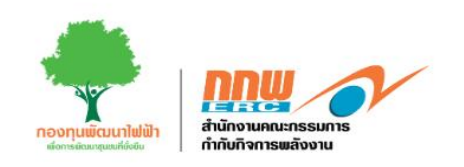

# คู่มือประกอบการใช้งานระบบ (สำหรับเจ้าหน้าที่กองทุนฯ)

ระบบบริหารกองทุนพัฒนาไฟฟ้า ตามมาตรา 97(3) ขนาดกลาง, ใหญ่

โครงการพัฒนาระบบการขออนุญาตประกอบกิจการพลังงาน และการบริหารกองทุนพัฒนาไฟฟ้า สำนักงานคณะกรรมการกำกับกิจการพลังงาน

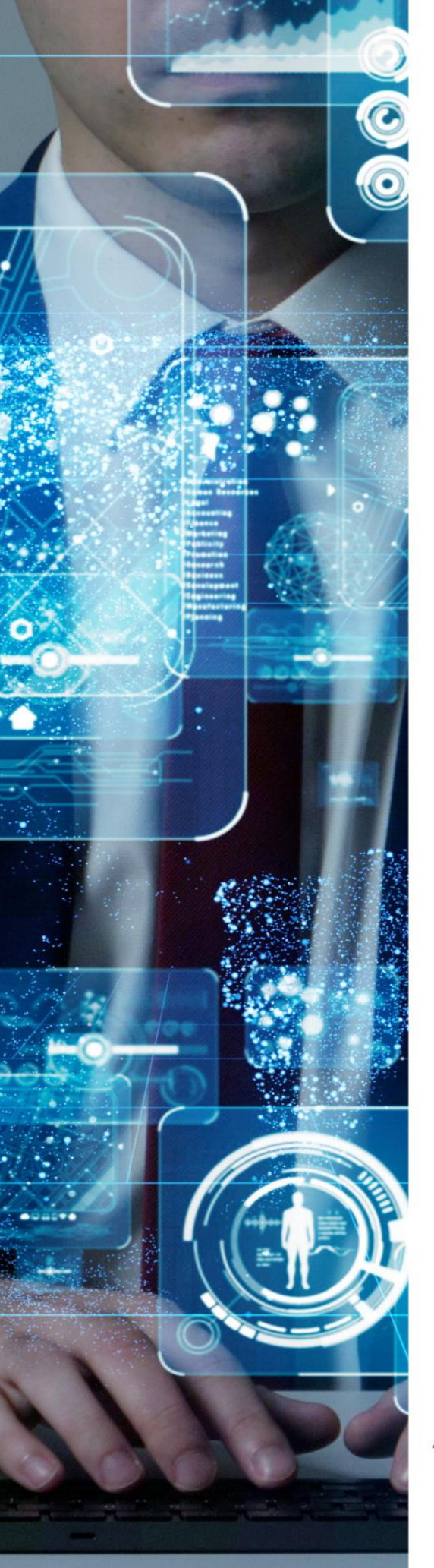

# รายการสารบัญ

| โครงกา | ารกองทุนฯ 97(3) กลาง/ใหญ่ | 1 |
|--------|---------------------------|---|
| 1.     | วิธีการเข้าสู่ระบบ        | 1 |
| 2.     | ข้อมูลกองทุน              | 2 |
| 3.     | พื้นที่ประกาศ             | 3 |
| 4.     | ผู้รับใบอนุญาต            | 4 |
| 5.     | หน่วยดำเนินการ            | 5 |

# สารบัญรูปภาพ

| รูปที่ 1 การเข้าสู่ระบบ       | 1      |
|-------------------------------|--------|
| รูปที่ 2 หน้าหลักข้อมูลกองทุน | 2      |
| รปที่ 3 พื้นที่ประกาศ         | 3      |
| ้<br>ราโที่ 4 ผู้รับในอนุญาต  | 4      |
| รูปที่ 5 หม่วยด้วยวินุณร      | і<br>Б |
| 30N C NO8 NN 1113             | J      |

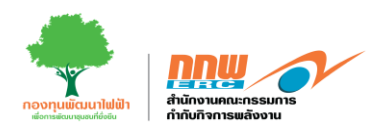

### โครงการกองทุนฯ 97(3) กลาง/ใหญ่

## 1. วิธีการเข้าสู่ระบบ

การเข้าสู่หน้าเว็บไซต์กองทุนฯ ผ่านลิงค์ <u>https://efund.2besuccess.com/login</u> โดยกรอก Username และPassword และกด "เข้าสู่ระบบ" ดังแสดงในรูปที่ 1

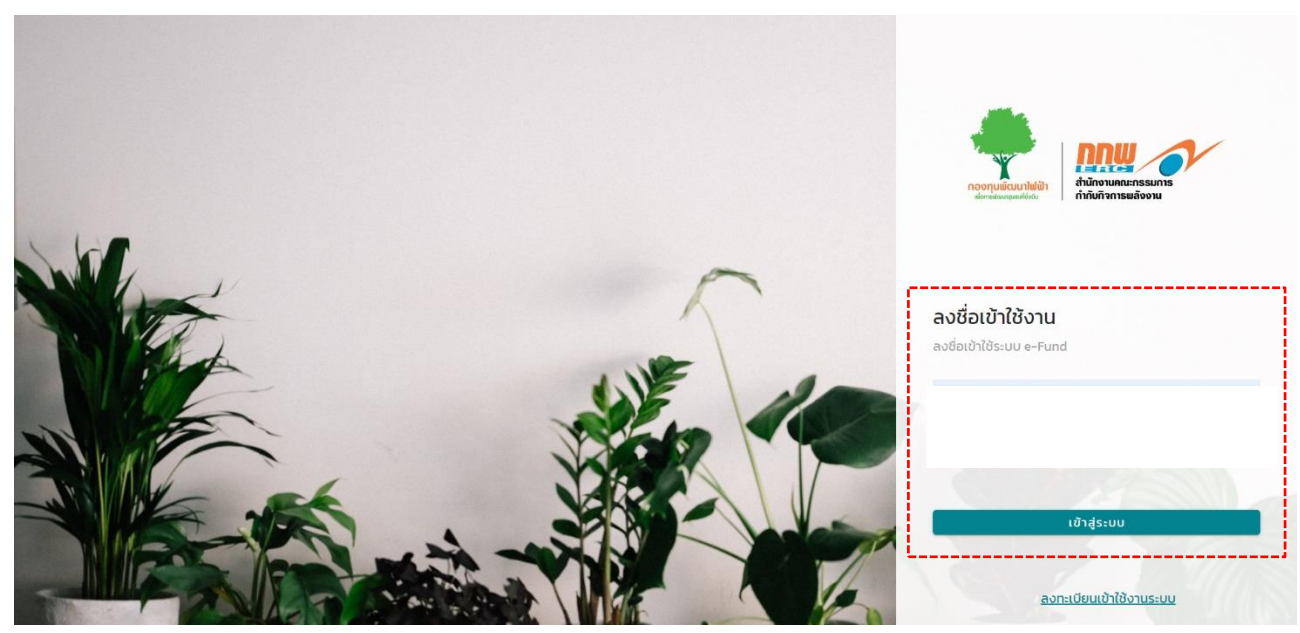

รูปที่ 1 การเข้าสู่ระบบ

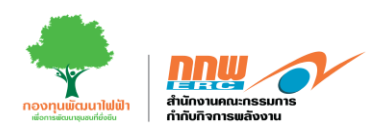

#### 2. ข้อมูลกองทุน

หลังจาก Login เข้าสู่ระบบ จะปรากฏหน้าหลักในการใช้งานของเจ้าหน้าที่ ให้คลิกเลือก"ข้อมูลกองทุน" ระบบจะแสดงหน้าสำหรับเจ้าหน้าที่ ดังแสดงในรูปที่ 2

| nnu 🦯               | =                                 |                                  |                   | นายอปก. กองกุมเล็ก 🔗            |
|---------------------|-----------------------------------|----------------------------------|-------------------|---------------------------------|
| ส่วนของการแจ้งเตือน | <ul> <li>Anussanulutut</li> </ul> |                                  |                   | <b>หม้าหลัก</b> / ช้อมูลกองทุมฯ |
| 🗄 ข้อมูลกองทุนฯ     | infor ความหมายรหัสกองกุม          |                                  |                   |                                 |
| 🗄 กรอบงบประมาณ      | รหัสกองทุน                        | F070270400                       | ເບຕ               | เขตที่ 1 (เชียงใหม่)            |
|                     | ชื่อกองทุนในพื้นที่               | กองทุมพัฒนาไฟฟ้าจังหวัดสระแก้ว 2 | ประเภทกองทุม      | กองทุนขนาดเล็ก                  |
|                     | ที่ตั้งกองทุน                     | 123 ก.ชุมสถาน                    |                   |                                 |
|                     |                                   |                                  |                   |                                 |
|                     | จังหวัด                           | เชียงใหม่                        | อำเภอ             | วังกอง                          |
|                     | ตำบล                              | ແມ່ຮັບ                           | รหัสไปรษณีย์      | 12200                           |
|                     | โกรศัพท์                          | 092-900-0987                     | Insats(FAX)       | -                               |
|                     | e-mail                            | •                                | เว็บไซต์ของกองทุน | •                               |
|                     | จำนวนโรงไฟฟ้า                     | 2                                | กำลังการผลิต      | 350                             |
|                     |                                   |                                  |                   |                                 |
|                     |                                   | รายละเอียดข้อมูล                 | เกองทุนพื้นที่    |                                 |
|                     |                                   |                                  |                   |                                 |
|                     | <b>្វេខ្ទ័រ</b> พ้นที่            | ประกาศ                           | ໃນອນຸญາຕ          | หน่วยดำเนินการ                  |
|                     |                                   |                                  |                   |                                 |

รูปที่ 2 หน้าหลักข้อมูลกองทุน

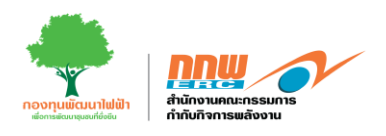

# 3. พื้นที่ประกาศ

| nnu 🗸          | =                     |                                                   |                                                             |                     |                 | นายอปท. กองทุนเล็ก |        |
|----------------|-----------------------|---------------------------------------------------|-------------------------------------------------------------|---------------------|-----------------|--------------------|--------|
|                | 🔊 ม้อมลกองทนในพื้นที่ | i                                                 |                                                             |                     |                 | หน้าหลัก /         | ບ້ວມູລ |
| 🗄 ข้อมูลกองทุน | skanavnu              | ัดกความหมายรศัสข                                  | 1301u                                                       | 110                 | (แลวที่ 1 (เมีย | nducit             |        |
|                | นี้ของคุณในนี้จะ      |                                                   |                                                             |                     |                 |                    |        |
|                | สีสำความหน            | ก้อนอรายอะ                                        | เอียกพื้นที่ประกาศ                                          |                     |                 |                    |        |
|                | nconsoitu             | ee gab iea                                        |                                                             |                     |                 |                    |        |
|                | ອັນເດັດ               | ชื่อกองทุน :                                      | กองทุนพัฒนาไฟฟ้า บริษัท คิเนติค เพาเวอร์ แอนด์ เอ็นเนอร์ชี่ | จำกัด               |                 |                    |        |
|                |                       | #                                                 | จังหวัด                                                     | อำเภอ               | ຕຳບລ            | หมู่บ้าน/ชุมชน     |        |
|                | ตามล                  | 1                                                 | เมตาเรี                                                     | เมือง               | LUXBRU          | លីហ                |        |
|                | โทรศัพท์              | 2                                                 | แนกปรี                                                      | เมือง               | ตสาดขวัณ        | มีน้ำ              |        |
|                | e-mail                |                                                   | ouni,s                                                      |                     |                 |                    |        |
|                | จำนวนโรงไฟพ.          |                                                   |                                                             | 1100/1390/          |                 | UG                 |        |
|                |                       |                                                   |                                                             |                     |                 |                    |        |
|                |                       |                                                   |                                                             |                     |                 |                    |        |
|                |                       |                                                   | รายส                                                        | ะเอยดขอมูลกองทุนพบท |                 |                    |        |
|                | $\sim$                |                                                   |                                                             |                     |                 |                    |        |
|                | 1                     | 🙀 พื้นที่ประกาศ 📑 ผู้รับใบอนุญาต 🛃 หน่วยดำเงินการ |                                                             |                     |                 |                    |        |
|                |                       |                                                   |                                                             |                     |                 |                    |        |
|                |                       |                                                   |                                                             |                     |                 |                    |        |

แสดงรายละเอียดข้อมูลรายละเอียดพื้นที่ประกาศ ดังแสดงรูปที่ 3

รูปที่ 3 พื้นที่ประกาศ

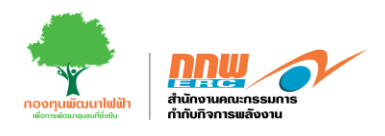

## 4. ผู้รับใบอนุญาต

แสดงรายละเอียดข้อมูลรายละเอียดผู้รับใบอนุญาต ประกอบใบด้วยเลขที่ใบอนุญาต ชื่อกองทุน วันที่ตั้งกองทุน และสถานะ ดังแสดงรูปที่ 4

| ส่วนของการแจ้งเตือน  |                                         |                                               |                   | นายอย่า. กอยานุ่มเลก | $\overline{\mathbf{O}}$ |  |  |  |  |  |
|----------------------|-----------------------------------------|-----------------------------------------------|-------------------|----------------------|-------------------------|--|--|--|--|--|
|                      | 🕥 ป้อนลองชานใบขึ้นที่                   |                                               |                   | หน้าหสัก             | / ข้อมูลกองทุมฯ         |  |  |  |  |  |
| 🗄 ข้อมูลกองทุน       | ม่าย ความหมายหลังหลงกุม                 | 1770400                                       |                   | ດຕໍ່ 1 (ເສັດນໄພມີ)   |                         |  |  |  |  |  |
| 🔠 กรอบงนประมาณ       |                                         |                                               |                   | × -                  |                         |  |  |  |  |  |
| EB โครงการชุมชน      | ข้อมูลรายละเจียดผู้รับใบอนุญาต          |                                               |                   |                      |                         |  |  |  |  |  |
| 55 คันเหลือจ่าย      | ท<br>ชื่อกองทุน : กองทุนพัฒนาไฟฟ้า บริษ | งิก คิเบติค เพาเวอร์ แอมด์ เอ็มเมอร์ชี่ จำกัด |                   |                      |                         |  |  |  |  |  |
| 🔡 รายงานความก้าวหน้า | ā invitunuoun                           |                                               | ลับสื่อสืบสองคราม | -                    |                         |  |  |  |  |  |
| 88 I.W. 3            | เสขาเขอมุญาต                            | ออกองมุ่ม                                     | วนกังของกุน       | antu:                |                         |  |  |  |  |  |
| 88 wy.4              | 0 1 nnw-123(1)/66-1232                  | ในอนุญาตขอผลิต-โรงไฟฟ้ากายใต้กองทุน ที่ 1     | 20/08/2555        | ปกติ                 |                         |  |  |  |  |  |
| 88 ing 5             | 2 nnw-123(1)/66-1235                    | ใบอยุญาตขอผลิต-โรงไฟฟ้าภายได้กองทุน ที่ 2     | 21/04/2564        | ยกเลิก               |                         |  |  |  |  |  |
| 28 iuų 6             |                                         |                                               |                   | Ūo                   |                         |  |  |  |  |  |
|                      | จำนวนโรงไฟฟ้า 2 กำลังการผลิต 350        |                                               |                   |                      |                         |  |  |  |  |  |
|                      |                                         | รายละเอียดข้อมูลกองทุนพื้นที่                 |                   |                      |                         |  |  |  |  |  |
| 😰 พันที่ประกาศ       |                                         |                                               |                   |                      |                         |  |  |  |  |  |

รูปที่ 4 ผู้รับใบอนุญาต

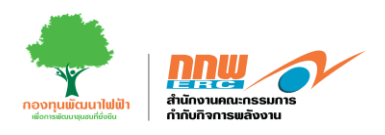

#### 5. หน่วยดำเนินการ

แสดงรายละเอียดหน่วยดำเนินการและข้อมูลทางบัญชี ดังแสดงรูปที่ 5

|                      |                              |                                    |                                |                                       | นายสกพ.เขต กองกุนเล็ก           |
|----------------------|------------------------------|------------------------------------|--------------------------------|---------------------------------------|---------------------------------|
| ส่วนของการแอ้งเตือน  | 🕲 ข้อมลกองกับในพื้นที่       |                                    |                                |                                       | <b>หม้าหลัก /</b> ข้อมูลกองทุมฯ |
| 🗄 ข้อมูลกองกุน       | infor ความหมายรหัสกองกุม     |                                    |                                |                                       |                                 |
| 🔠 กรอบงบประมาณ       | ข้อมูลหน่วยดำเนินการ         |                                    |                                |                                       | ×                               |
| 🗄 โครงการชุมชน       | นี้ หม่ายงานนี้เสนอโอรงการ - | กองกมพักแบไฟฟ้า มรีนัก ดิมเติด เพา | นาอร์ แอบด์ เอ็บแบอร์ที่ อำดัด |                                       |                                 |
| 🗄 คืนเหลือจ่าย       | 11 A030 MIRAU (150/15        | กองกุณหมมาสหมายรอก คณิมคาส         |                                |                                       |                                 |
| 🗄 รายงานความก้าวหน้า | เลขที่ :<br>จั               | 12 <b>кมู่ที่ :</b> 2              | จังหวัด :                      | เชียงใหม่                             |                                 |
| 🗄 iwy 3              | ส์ ร่าเคร/เมตะ               | ໂປດນ້ຳຮ້ານ                         | ถ้าแจ/แหาก :                   | ultro.                                |                                 |
| III шу 4             | fr                           | 10001300                           | 100,1050.                      | WIV                                   |                                 |
| 38 wy 5              | รหัสไปรษณีย์ :               | 11230                              | เมอร์โทรศัพท์ :                | 053-886203 da 13                      |                                 |
| 33 wy 6              | ะ<br>เบอร์โทรสาร :           | 053-886203 ต่อ 12                  | ส่งหนังสือแจ้งถึง :            | นายกองค์การบริหารส่วนต่าบลโป่งน้ำร้อน |                                 |
|                      | 5                            |                                    |                                |                                       |                                 |
|                      |                              |                                    |                                |                                       |                                 |
|                      |                              |                                    |                                |                                       |                                 |
|                      |                              |                                    |                                |                                       |                                 |
|                      |                              |                                    |                                | Print                                 |                                 |
|                      |                              |                                    |                                |                                       |                                 |
|                      |                              |                                    |                                |                                       |                                 |
|                      |                              |                                    |                                |                                       |                                 |

รูปที่ 5 หน่วยดำเนินการ

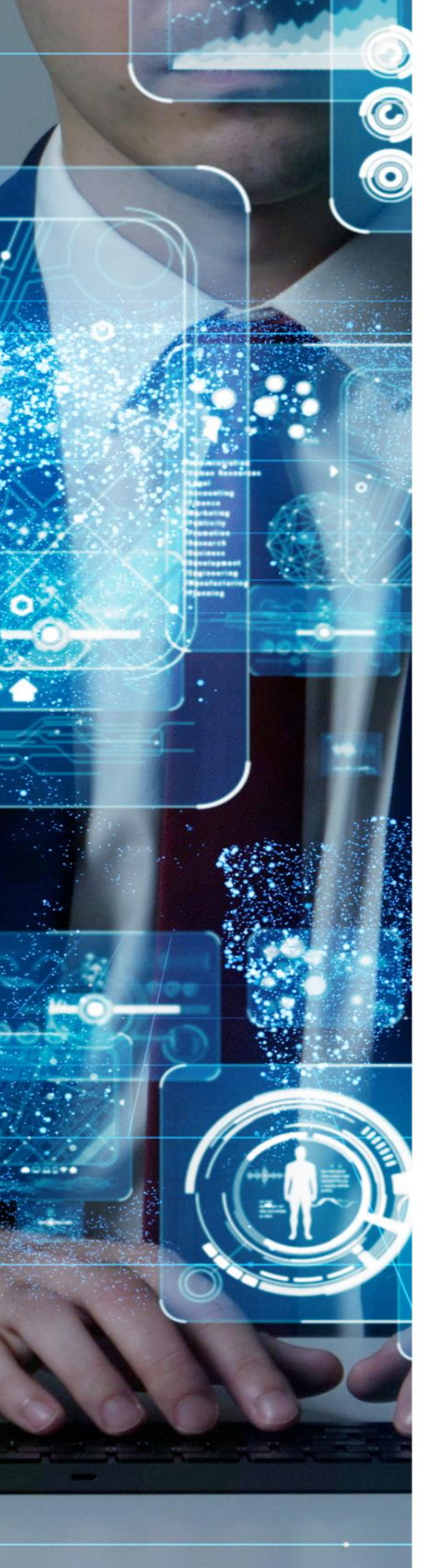